## FR-1x Roland – Set up your own User Programs – Dale Mathis Accordion

There are 8 User Program locations. Use the User Program/Enter button to turn on User Programs. Push User Program button, look in screen, see U--, then push one of the 4 register buttons. They are set up with 1a, 1b, 2a, 2b, etc. Push a button a second time to change to the "b" register.

To set up a new User Program, <u>first</u> decide which of your current User Programs you want to change or eliminate. When you **SAVE** a new User Program, the current sounds in that location are deleted.

1 The first step is to choose the sounds you want to **SAVE.** I suggest choosing those sounds from the Dale Mathis User Set #1 as a way to get started. Turn On User SET 1 (U1), then choose an accordion or orchestra or organ sound for the right hand. Then choose a left hand accordion, Orchestra Bass, or Orchestra Chord. Add the drums if you like. Please watch the 1x videos on the DaleMathisAccordion.com (Accordion Manuals link) to learn how to choose your own sounds within the Dale Mathis User SET 1 (U1) sounds. When you have the sounds you want to SAVE, go to step 2.

2 PUSH and HOLD the USER PROGRAM/Enter button until you see **U** - - flashing in screen.

3 Briefly push the register button where you want to save your new User Program. A single push will Save the sound to the A position, a double push will save the sound to the B position. The new position (example U4b) will continue to flash in the screen.

4 Briefly push the BLUE SET button to SAVE your new User Program. You have completed the new User Program. You can check your work by turning OFF User Program button. Then turn ON the User Program button and test the other User Programs and your New User Program to verify that you have successfully saved your new User Program.